To sign-in to OneDrive from within the Microsoft Office programs loaded on the district computers, simply open one of the programs such as MS Word, Excel, etc.

|                                                                                                    | ? – & ×                                                                                                    |
|----------------------------------------------------------------------------------------------------|----------------------------------------------------------------------------------------------------|
| Word                                                                                                    | Search for online templates<br>Suggested searches: Business Industry Personal                                                                                                    |
| Recent                                                                                                    | Design Sets Event Education Labels                                                                                                    |
| You haven't opened any documents recently.<br>To browse for a document, start by clicking on<br>Open Other Documents.                                                                                                    | Blank document Welcome to Word                                                                                                    |
|                                                                                                    | Aa Title 🖸                                                                                                    |
| enty.<br>ing on<br>Sign in<br>Type the email address or phone number of<br>you would like to use with Word.<br>tuser2@mywwps.org<br>Next<br>Say statement<br>Enter your new Office<br>365 email address ar<br>click "Next". | Sector for online templates<br>Sign in to<br>Sign in to |

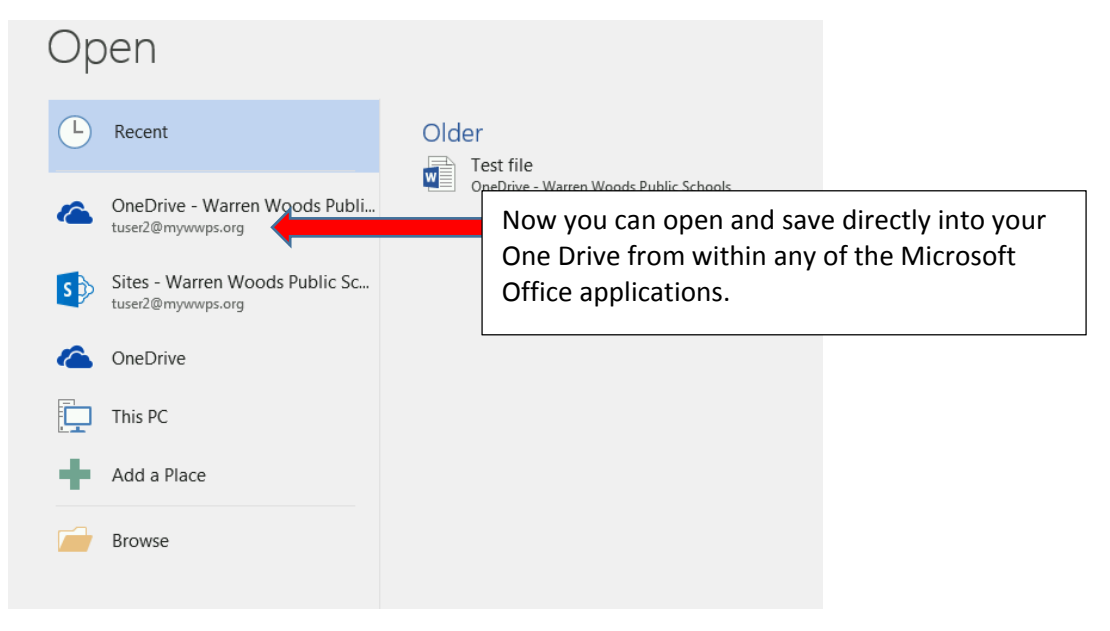

If you'd like to be able to access your OneDrive from within the Windows Explorer or non-Microsoft Office applications, you will need to setup the OneDrive for Business application on your district PC. Note: You <u>must</u> sign into OneDrive from within one of the Microsoft Office applications as depicted above prior to doing this.

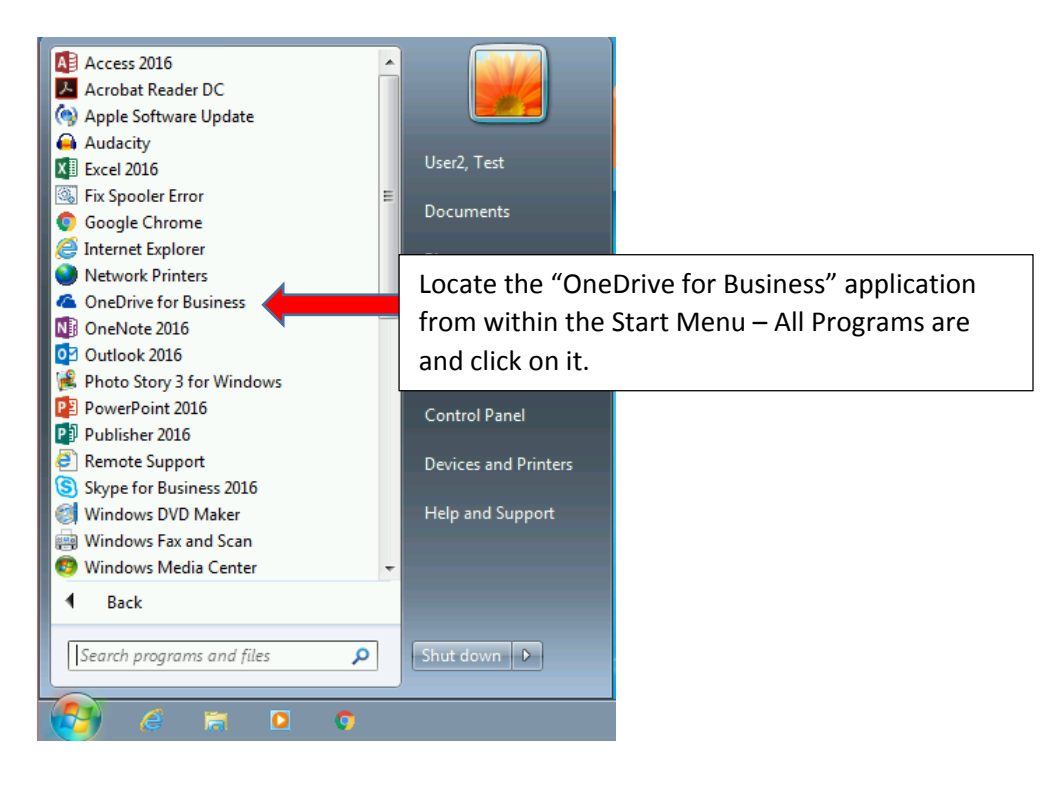

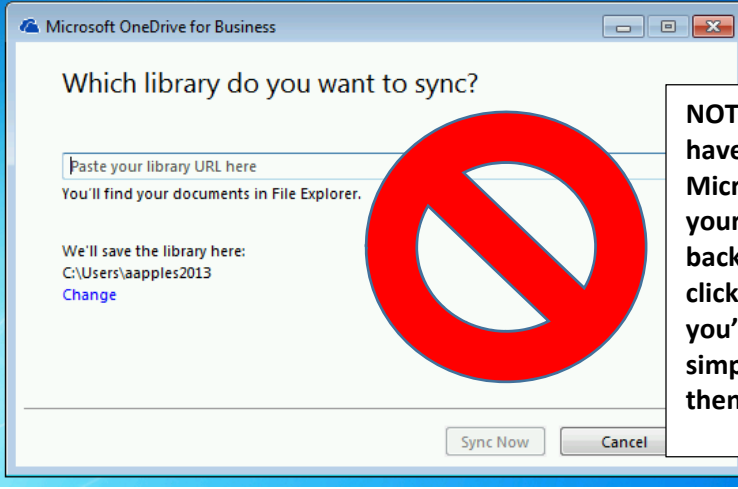

NOTE: If you see a screen like this - you either haven't signed into OneDrive from within one of the Microsoft Office applications as shown on page 1 or your computer needs to be logged out and logged back in to finalize the Sign in. If you see this screen, click "Cancel" and follow the procedure on page 1. If you've already completed the procedure on page 1, simply sign out of your computer and sign back in, then proceed with these directions.

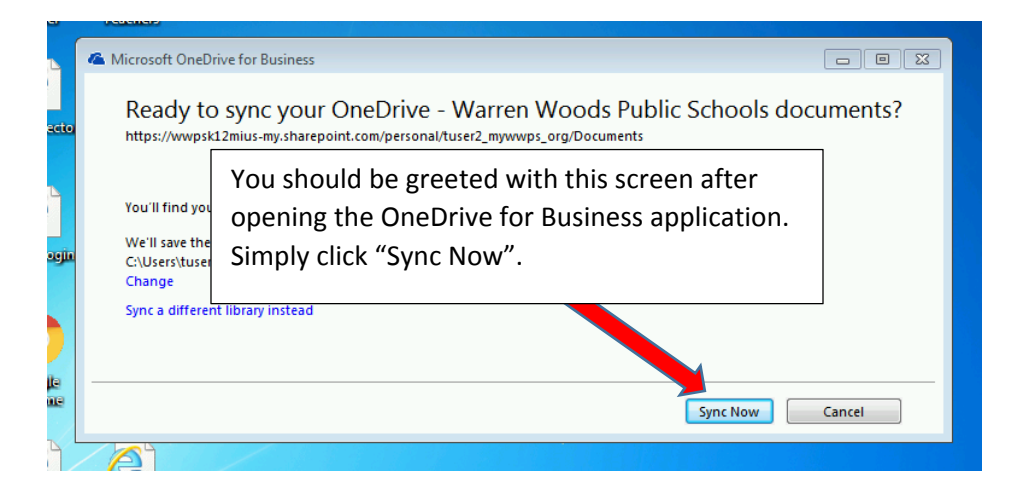

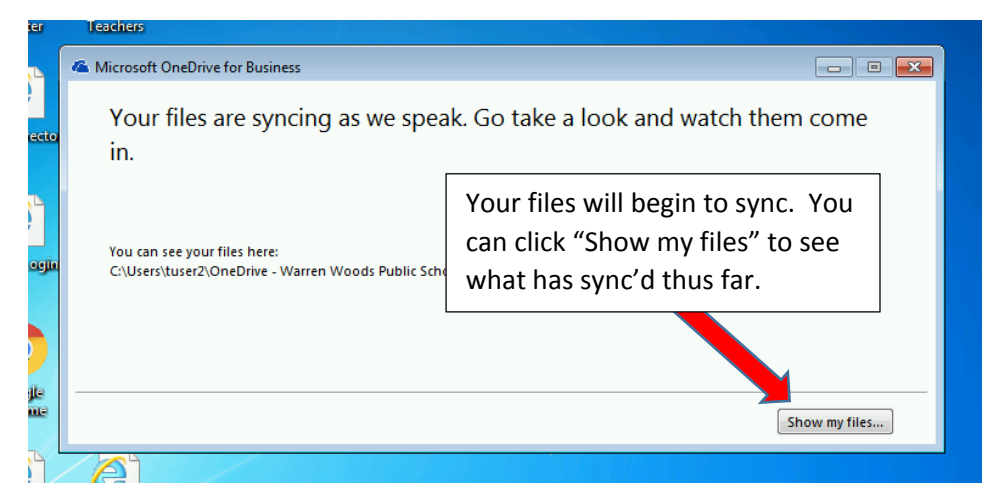

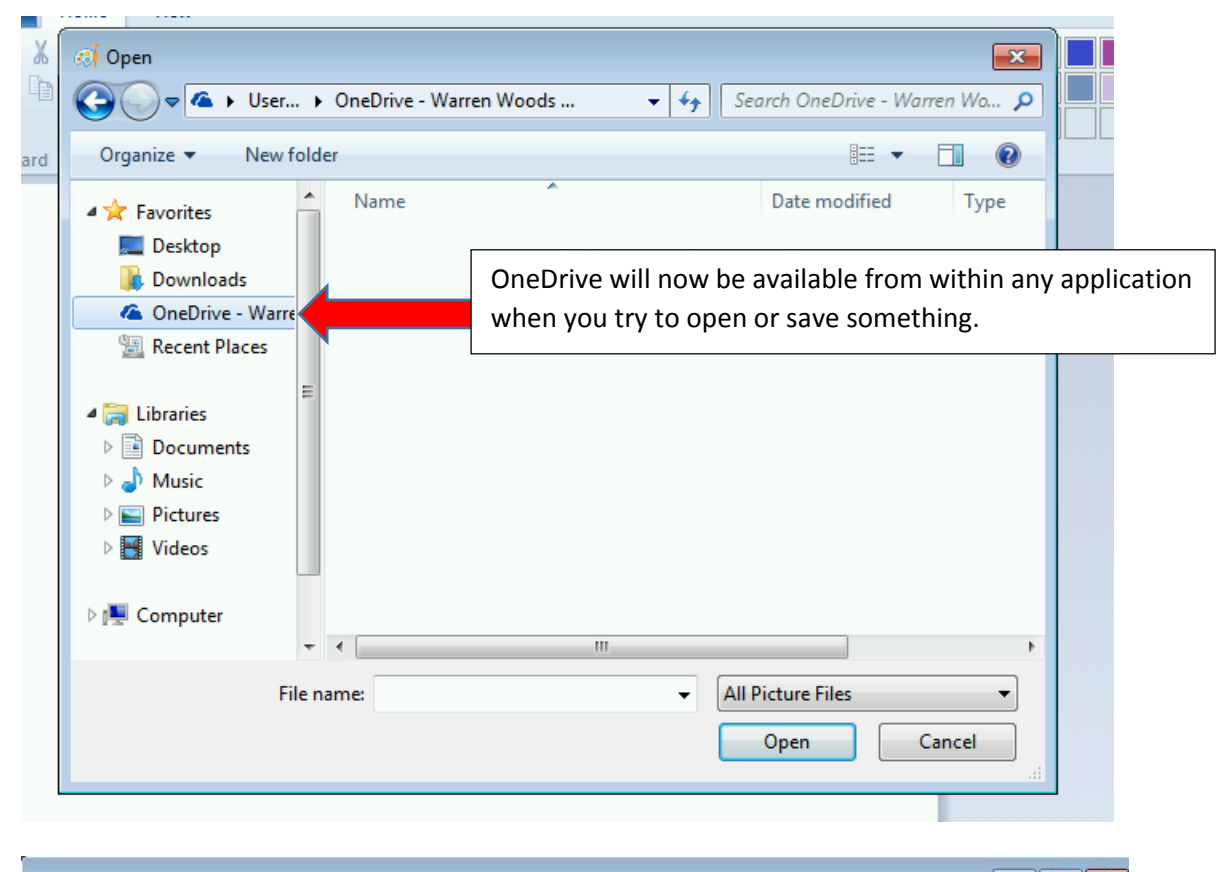

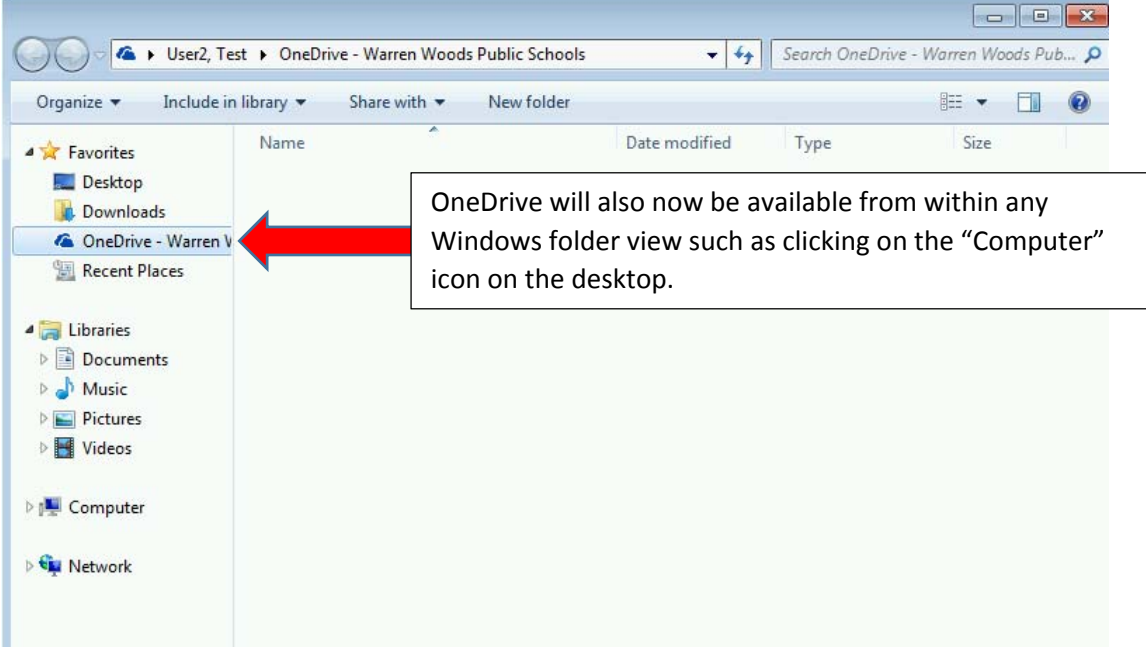